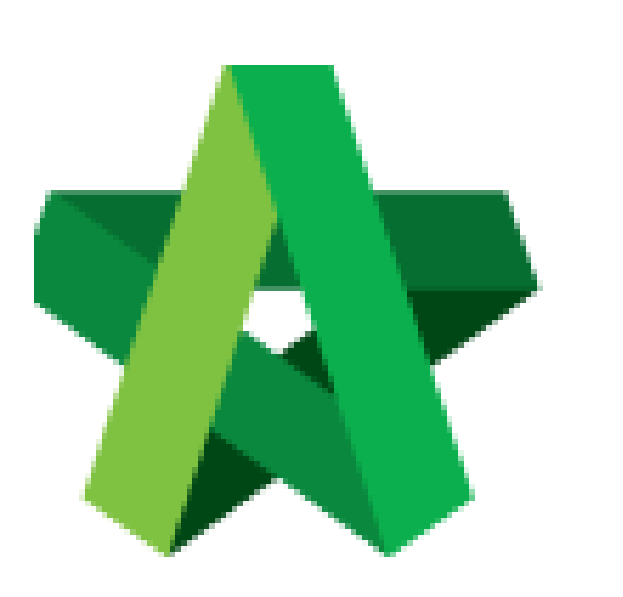

User Assignment to Create Cost Data Module

For Super Admin

Powered by:

## *<b>ЮРСК*

## GLOBAL PCK SOLUTIONS SDN BHD (973124-T)

3-2 Jalan SU 1E, Persiaran Sering Ukay 1 Sering Ukay, 68000 Ampang, Selangor, Malaysia Tel :+603-41623698 Fax :+603-41622698 Email: info@pck.com.my Website: www.BuildSpace.my

(BuildSpace Version 3.5) Last updated: 17/11/2021

## User Assignment to Cost Data Module

- 1. Click "Maintenance"
- 2. Click "Module Permissions"

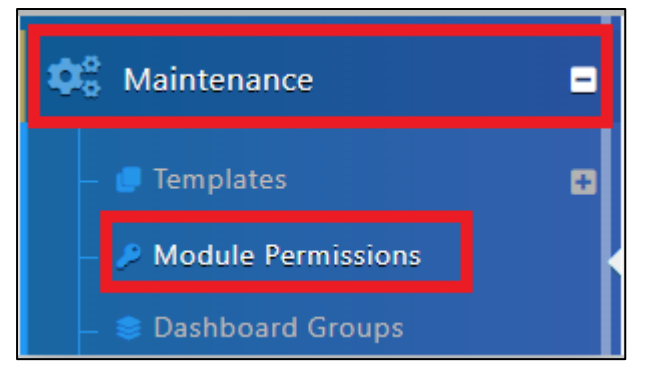

- 3. Select "Cost Data"
- 4. Click "Select Users"

| P Maintenance Modules |           |   |  |  |  |
|-----------------------|-----------|---|--|--|--|
| Maintenance           | Modules   |   |  |  |  |
| Modules               | Cost Data | ~ |  |  |  |

- 5. Filter Users, Tick at checkbox under Assign
- 6. Click "Save"

| lo N |                |                                  |                      |        |  |  |  |  |  |  |
|------|----------------|----------------------------------|----------------------|--------|--|--|--|--|--|--|
|      | Name           | Email                            | Company              | Assign |  |  |  |  |  |  |
|      | liiter name    | inter email                      | business unit        | _      |  |  |  |  |  |  |
| 1 f  | farahin        | i14006798@student.newinti.edu.my | Business Unit HQ     |        |  |  |  |  |  |  |
| 2 5  | Sky User 4     | skybuildspace4@gmail.com         | Business Unit HQ     |        |  |  |  |  |  |  |
| 3 5  | Sky Buildspac  | skybuildspace3@gmail.com         | Business Unit HQ     |        |  |  |  |  |  |  |
| 4 5  | Sky Buildspace | skybuildspace@gmail.com          | Business Unit HQ     |        |  |  |  |  |  |  |
| 5 0  | Chew Yu Tho    | chew77@yahoo.com                 | Global Business Unit |        |  |  |  |  |  |  |
| 6 (  | General Man    | sky3@buildspace.my               | Business Unit HQ     |        |  |  |  |  |  |  |
| 7 5  | Staff 1        | sky1@buildspace.my               | Business Unit HQ     |        |  |  |  |  |  |  |

## 7. Tick User as "Editor" to allow user to edit template

| N | lo | Name       | Email              | Company        | Editor | Actions |
|---|----|------------|--------------------|----------------|--------|---------|
|   |    | filter nan | filter email       | filter company |        |         |
|   | 1  | farahinn   | farahin@pck.com.my | farahin        |        |         |